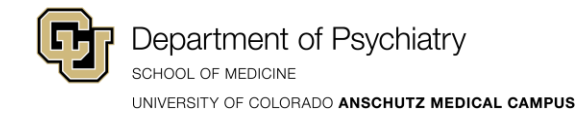

## How to Add Pronouns to Your Name on Zoom

Using the Browser Version

- 1. Log on to Zoom using the link: <u>https://www.ucdenver.zoom.us</u>
- 2. Click on **Profile** to the left.

| zoom                                                                                    | JOIN A MEETIN                                                                                                    | G HOST A MEETING 👻              |
|-----------------------------------------------------------------------------------------|----------------------------------------------------------------------------------------------------|---------------------------------|
| Profile<br>Meetings<br>Webinars<br>Recordings<br>Settings<br>Account Profile<br>Reports | Meetings         Upcoming       Previous       Personal Room       Meeting Templates                                                                      | Get Training Schedule a Meeting |
| Attend Live Training<br>Video Tutorials<br>Knowledge Base                               | Save time by scheduling your meetings directly from your calendar.          Microsoft Outlook Plugin       Firefox Add-on         Download       Download | 0                               |

3. Follow the instructions under "Using Zoom Desktop Software" starting from <u>Step 6</u>.

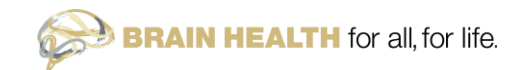

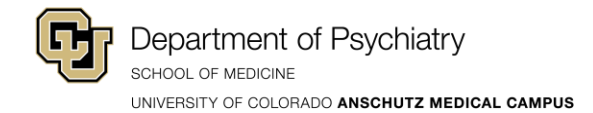

Using Zoom Desktop Software:

1. Click the **Gear icon** to the top right of the application window.

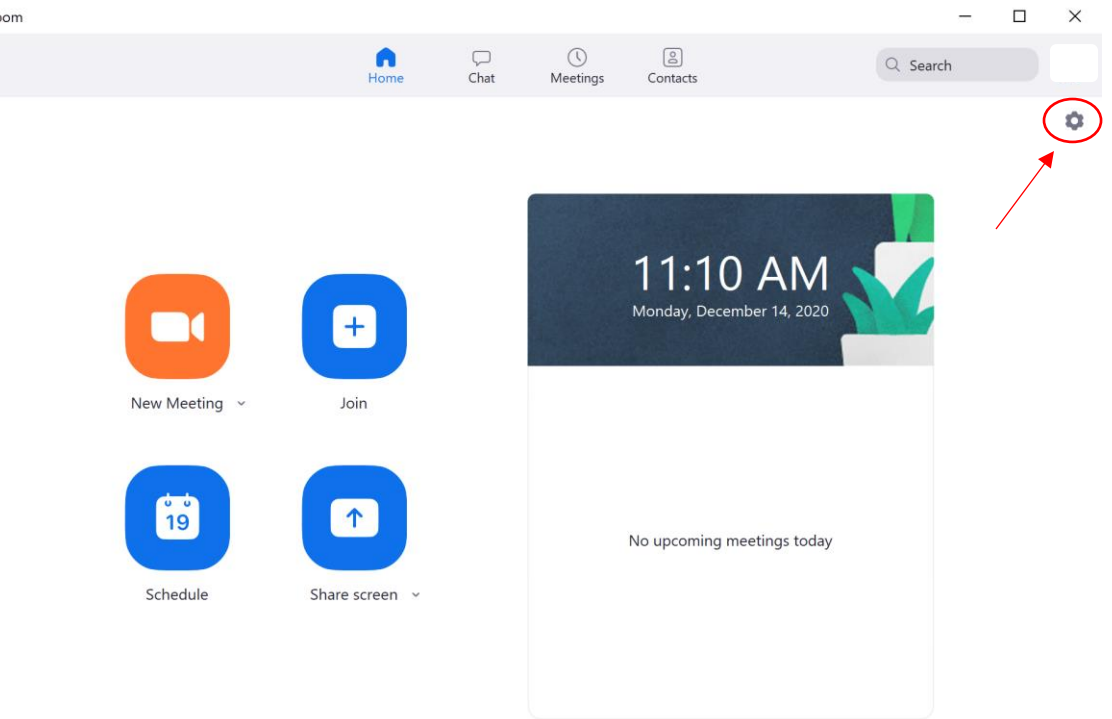

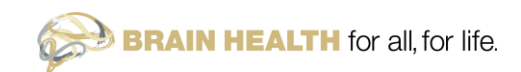

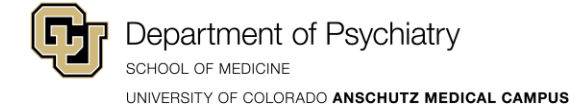

| 2.         | Select Profile -> | Edit M | / Profile |
|------------|-------------------|--------|-----------|
| <u>-</u> . |                   |        |           |

| 🖳 Setti | ngs                |                                      |
|---------|--------------------|--------------------------------------|
| 0       | General            |                                      |
|         | Video              |                                      |
|         | Audio              |                                      |
| Ţ       | Share Screen       |                                      |
|         | Chat               |                                      |
|         | Virtual Background | Yunliang (Lily) Luo (She Her Hers) • |
| 0       | Recording          | Single Sign On                       |
| -       | Profile 1          | 2 Edit My Profile                    |
|         | Statistics         |                                      |
| U       | Feedback           | Change My Subscription               |
|         | Keyboard Shortcuts | View Advanced Features               |
| Ť       | Accessibility      |                                      |
|         |                    |                                      |

 $\times$ 

3. This should bring up Zoom in your default browser, prompting you to sign in. Select **Sign-in with SSO.** 

| zoom | SOLUTIONS 👻 | PLANS & PRICING | CONTACT SALES                         | Oſ                                    | IN A MEETING     | HOST A MEETING 👻 | SIGN IN | SIGN UP, IT'S FREE |  |
|------|-------------|-----------------|---------------------------------------|---------------------------------------|------------------|------------------|---------|--------------------|--|
|      |             |                 |                                       | Sign In                               |                  |                  |         |                    |  |
|      |             |                 | Email Address                         |                                       |                  |                  |         |                    |  |
|      |             |                 | Email Address                         |                                       |                  |                  |         |                    |  |
|      |             |                 | Password                              |                                       |                  |                  |         |                    |  |
|      |             |                 | Password                              |                                       | Forgot?          |                  |         |                    |  |
|      |             |                 | Zoom is protected by reCAPT<br>apply. | CHA and the <b>Privacy Policy</b> and | Terms of Service |                  |         |                    |  |
|      |             |                 |                                       | Sign In                               |                  |                  |         |                    |  |
|      |             |                 | Stay signed in                        | New to Zoo                            | om? Sign Up Free |                  |         |                    |  |
|      |             |                 |                                       | or                                    |                  |                  |         |                    |  |
|      |             | $\langle$       | Sign in with SSO                      | )                                     |                  |                  |         |                    |  |
|      |             |                 | G Sign in with Goo                    | ogle                                  |                  |                  |         |                    |  |
|      |             |                 | f Sign in with Face                   | ebook                                 |                  |                  |         |                    |  |
|      |             |                 | BR/                                   | AIN HEALTH                            | for all, fo      | or life.         |         |                    |  |

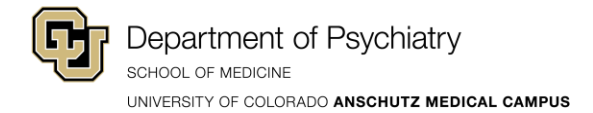

4. Enter the company domain: ucdenver

## Sign In with SSO Company Domain ucdenver or .zom.us Continue I don't know the company domain

- 5. You should be redirect to the **University log-in page**, enter your University credentials.
- 6. You should now be directed to your profile page on Zoom. Here, you can add a profile picture and change your name. Click **Edit** to the right.

|                                                           |                     | REQUEST A DEMO 1.888.799.8854                                                                                       | RESOURCES 🛩 SUPPORT |
|-----------------------------------------------------------|---------------------|----------------------------------------------------------------------------------------------------|---------------------|
| ZOOM SOLUTIONS - PLANS & PRI                              | CING CONTACT SALES  | SCHEDULE A MEETING JOIN A MEETING H                                                                                 | OST A MEETING 👻     |
| Profile<br>Meetings<br>Webinars<br>Recordings             | чениција волики     | Yunliang (Lily) Luo (She Her Hers)<br>Account No. 108295                                                            | Edit                |
| Settings<br>Account Profile<br>Reports                    | Personal Meeting ID | *******740     Show       https://ucdenver.zoom.us/j/*****740     Show       ×     Use this ID for instant meetings | Edit                |
|                                                           | Personal Link       | Not set yet.                                                                                                    | Customize           |
| Attend Live Training<br>Video Tutorials<br>Knowledge Base | Sign-In Email       | YUN***@CUANSCHUTZ.EDU Show<br>Linked accounts:                                                                      |                     |
| -                                                         | License Type        | Licensed<br>Meeting 500 participants                                                                                |                     |
|                                                           | Language            | English                                                                                                    | Edit                |
|                                                           | Date and Time       | Time Zone (GMT-7:00) Mountain Time (US and Canada)                                                                  | Edit                |

7. Now you can edit your First Name, Last Name, and Display Name.

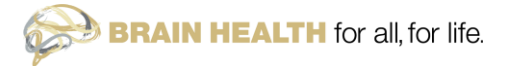

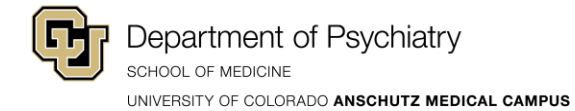

- 8. Add your preferred pronouns at the end of your last name so this shows up at the end of your name when displayed.
- 9. If you would like to include a display name, make sure your preferred pronouns is at the end of the display name as the **display name** overwrites the information you entered in the **First and Last name box**.

| rofile              |               | First Name                                         | Last Name                                                           |  |
|---------------------|---------------|----------------------------------------------------|---------------------------------------------------------------------|--|
| leetings            |               | Yunliang (Lily)                                    | Luo (She Her Hers)                                                  |  |
| Vebinars            |               | Display Name                                       |                                                                     |  |
| ecordings           | Change Delete | Yunliang (Lily) Luo (She                           | e Her Hers)                                                         |  |
| ettings             |               | Display name could be yo<br>name you want other pe | our first name or your nickname, or other<br>ople know you on Zoom. |  |
| ccount Profile      |               | Phone                                              |                                                                     |  |
| eports              |               | Select Country/Region                              |                                                                     |  |
|                     |               | Department                                         |                                                                     |  |
|                     |               | e.g. Product                                       |                                                                     |  |
| ttend Live Training |               | Job Title                                          |                                                                     |  |
| ideo Tutorials      |               | e.g. Product Manager                               |                                                                     |  |
| nowledge Base       |               | Company                                            |                                                                     |  |
|                     |               | Company/Organizatio                                | n Name                                                              |  |
|                     |               | Location                                           |                                                                     |  |
|                     |               | e.g. San Jose                                      |                                                                     |  |

10. Click **Save Changes** and your preferred pronouns will show up every time you are using Zoom.

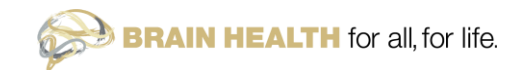